## 1. ชื่องาน : ขั้นตอนการขอหนังสือขอความอนุเคราะห์

## 2. วิธีการขั้นตอนการขอรับบริการ :

| ลำดับ | ขั้นตอนการขอรับบริการ                                                                            |
|-------|--------------------------------------------------------------------------------------------------|
| 1     | นักศึกษาเข้าระบบ SIS POL จากเว็บไซต์คณะรัฐศาสตร์ฯ หรือที่ <u>https://sis.pol.cmu.ac.th/login</u> |
| 2     | คลิก Sign In with CMU IT ACCOUNT                                                                 |
| 3     | กรอกข้อมูลใบคำขอความอนุเคราะห์                                                                   |
|       | <ol> <li>เลือกหัวข้อ "ใบคำขอหนังสือขอความอนุเคราะห์"</li> </ol>                                  |
|       | <ol><li>กรอกข้อมูลใบคำขอฯ และกดยืนยัน</li></ol>                                                  |
| 4     | อาจารย์ผู้สอนให้ความเห็นชอบ                                                                      |
|       | 1. กรณีอาจารย์ผู้สอน <b>เห็นชอบ</b>                                                              |
|       | ใบคำขอฯ จะถูกส่งไปยังเจ้าหน้าที่งานบริการการศึกษาฯ เพื่อตรวจสอบ                                  |
|       | 2. กรณีอาจารย์ผู้สอน <u>ไม่เห็นชอบ</u>                                                           |
|       | 🕨 ใบคำขอฯ จะถูกตีกลับให้นักศึกษากรอกใบคำขอฯ เพื่อส่งใหม่อีกครั้ง                                 |
| 5     | เจ้าหน้าที่งานบริการการศึกษา ตรวจสอบใบคำขอฯ                                                      |
|       | 1. กรณีข้อมูล <b>ถูกต้องครบถ้วน</b>                                                              |
|       | 🕨 เจ้าหน้าที่งานบริการการศึกษาฯ จัดทำหนังสือขอความอนุเคราะห์                                     |
|       | <ol> <li>กรณีข้อมูลไม่ถูกต้อง/ไม่ครบถ้วน</li> </ol>                                              |
|       | 🕨 ใบคำขอฯ จะถูกตีกลับให้นักศึกษากรอกใบคำขอฯ เพื่อส่งใหม่อีกครั้ง                                 |
| 6     | การรับหนังสือขอความอนุเคราะห์                                                                    |
|       | 1. ณ ห้องงานบริการการศึกษา                                                                       |
|       | 2. ผ่านทาง E - Mail                                                                              |

- ระยะเวลาที่ใช้ในการขอรับบริการ : ภายใน 3 วันทำการ หลังจากที่อาจารย์ที่ปรึกษาให้ความเห็นชอบ (ไม่รวมวันหยุดราชการและวันหยุดนักขัตฤกษ์)
- 4. ช่องทางการให้บริการ : ยื่นคำร้องผ่านระบบ SIS POL
- 5. ค่**าธรรมเนียม :** ไม่มีค่าธรรมเนียมในการออกหนังสือรับรอง
- 6. รายการเอกสารหลักฐานประกอบการยื่นขอรับบริการ : ไม่มีรายการเอกสารในการยื่นขอรับบริการ เนื่องจาก เป็นการยื่นคำร้องผ่านระบบ SIS POL โดยนักศึกษาต้อง Login เข้าระบบเพื่อยืนยันตัวตนก่อนขอรับบริการ

## ขั้นตอนการขอหนังสือขอความอนุเคราะห์ฯ จากหน่วยงานภายนอกคณะรัฐศาสตร์ฯ ออนไลน์ ผ่านระบบ*\$\\$POL*

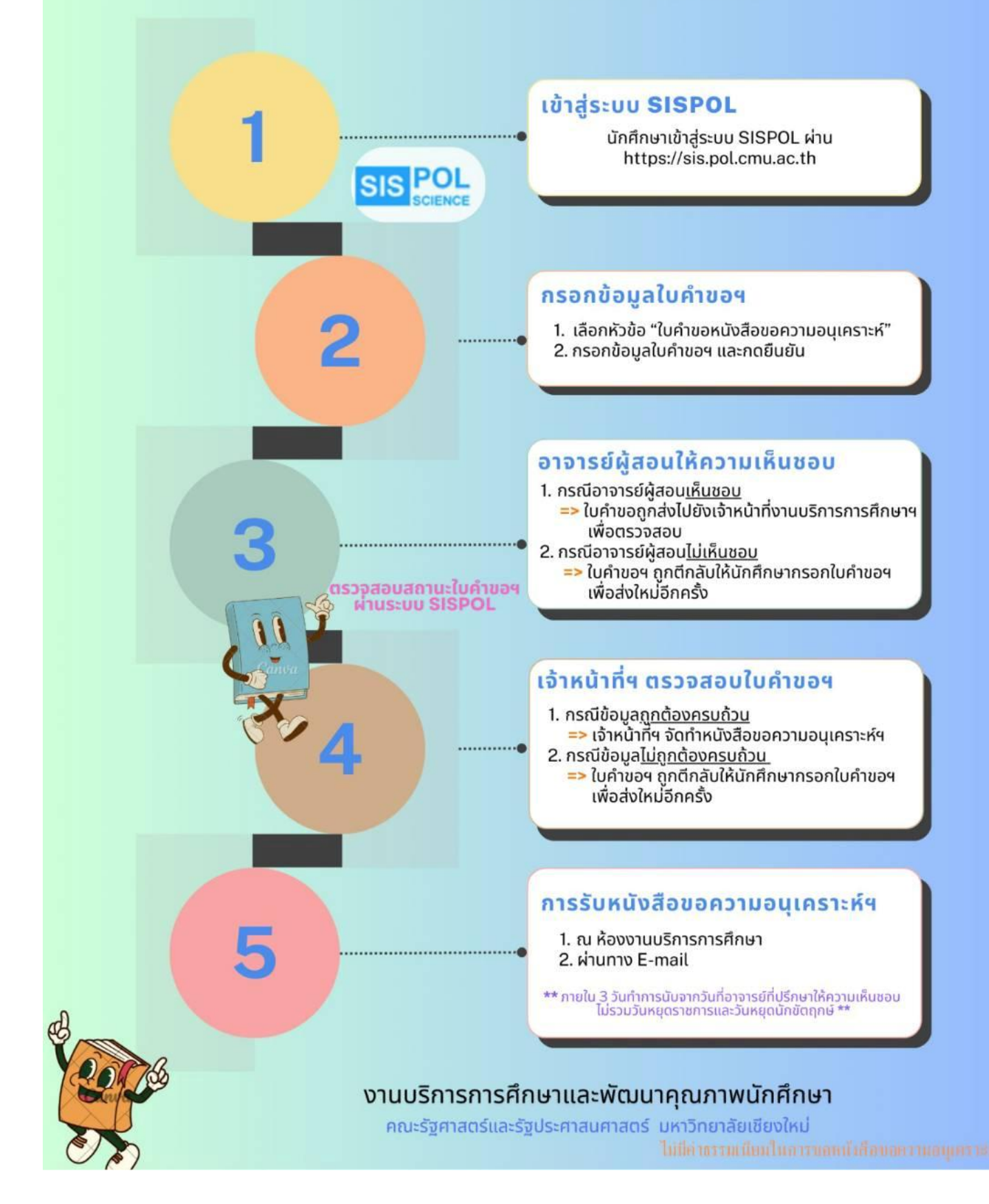